|                                                                                                   | Product parameters<br>Input voltage: 100-240V AC 50-60Hz<br>Maximum output power per channel: 800W<br>WiFi standard: 802.11 b/g/n 2.4G                           | Installation Notes<br>Precautions<br>1. Please install according to the wiring diagram at the back of the Item.<br>2. Please ask for help from a professional electrician and prohibit live operation.<br>3. The product must be connected with Live wire and Neutral wire power supply. | Device pairing step<br>Download APP<br>1. Please scan the QR code below to download the Tuya<br>Smart app.                                                                                                    | Add device<br>Go to the app, click Add D<br>curtain controller choose "<br>add interface, long press a                                                                                                    |
|---------------------------------------------------------------------------------------------------|----------------------------------------------------------------------------------------------------|----------------------------------------------------------------------------------------------------|----------------------------------------------------------------------------------------------------|----------------------------------------------------------------------------------------------------|
| Smart Wi-Fi Touch Switch                                                                          | Control method: APP/Button touch/voice control<br>Support system: Android/IOS                                                                                    | Control wire Control wire                                                                                                    |                                                                                                    | 10 seconds, the device WIH<br>and click "Confirm that the                                                                                                    |
| User's Guide                                                                                      | Power supply: Live wire and Neutral wire<br>Housing material: PC flame retardant material<br>Panel material: Tempered glass<br>Wireless power consumption: <0.3W |                                                                                                    | 2.You can also go to the APP Store and search for the major<br>Android app market. "Tuya Smart" download app.                                                                                                    | Cancel Select Davies Type () Cancel () Cancel |
| * Please read the instructions carefully before<br>using the product and keep it in a safe place. | Working humidity: ≤80%<br>Operating temperature: -40°C~85°C<br>Panel size: 120*70*33mm<br>Carton size: 140*92*43mm                                               | Connect the wires as shown above, tighten the screws and check for firmness.                                                                                                    | <ol> <li>If you don't have an APP account yet, you can choose to<br/>register and you can use your mobile phone number.<br/>Or register with a mailbox number.</li> <li>Go to the registration page to register, then click on the<br/>verification code and enter the verification code.<br/>Set the password and click OK to register.</li> </ol> | Dybe bereau<br>This Server     Second Second       |
|                                                                                                   | 1                                                                                                    | 2                                                                                                    | 3                                                                                                    |                                                                                                    |

# **Binding Alexa**

## Bind the Smart Life account to "Alexa"

1.Click on "SKills" in the menu and search for "Smart Life". Select "Smart Life" in the search results and click "ENABLE" to enable the skill.

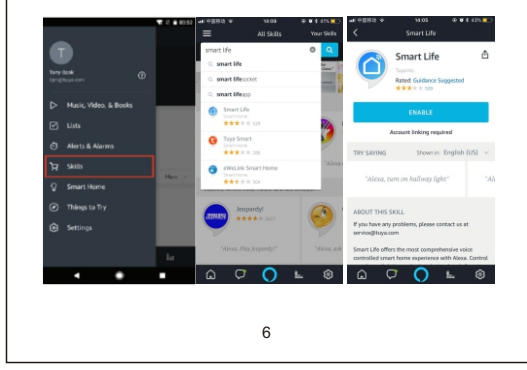

2.After clicking the bind account, in the new page,Enter your Smart Life application account and password, and Choose the country of your account correctly, then click "Log in now" to bind your "Smart Life" account. account After the binding is successful, click "OK" to return Main interface.

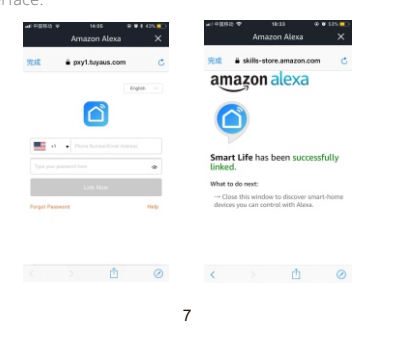

## Control your smart device with Alexa

Before controlling the device, Alexa needs to discover the device first. Click on "DISCOVER" on the Smart Home page to discover the device. The discovered devices will be displayed in the list.

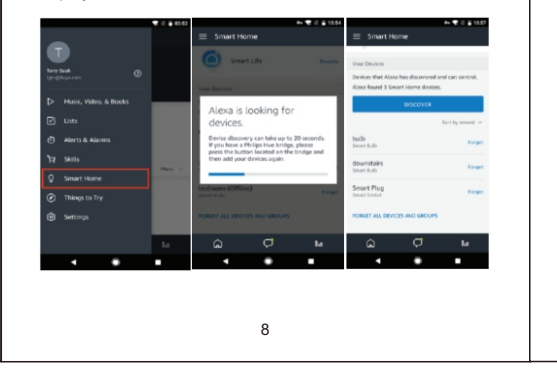

## Voice control device

Now you can use the Alexa to control your smart device. You can control your device with the following instructions:

- ★ Alexa, Turn on the light of the room. (Switching device)
- ★ Alexa, I am going home. (Customized scenario)
- ★ Alexa, Open the curtains. (Control curtain switch)

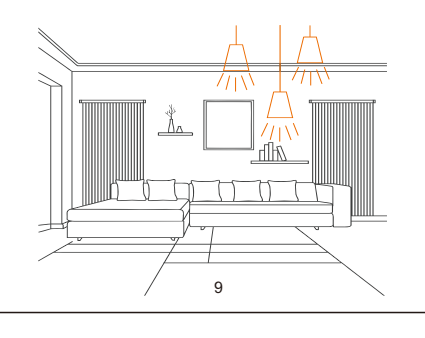

## FCC Statement

- Reorient or relocate the receiving antenna.

that to which the receiver is connected.

operate the equipment.

Device > All Devices > Switch (The "curtain") on the home page.Enter the any button on the switch panel for 5-IFI indicator is fast Flash, enter the app e indicator is flashing."

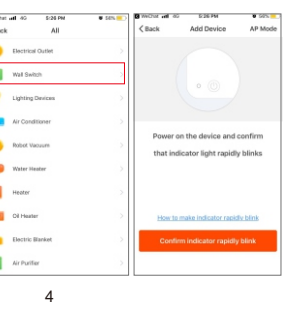

3.Select the current WiFi and enter the WiFi password and click " Confirm" to wait After the device is successfully connected to the network, select the location of the device and you can start to pass. APP remote control device.

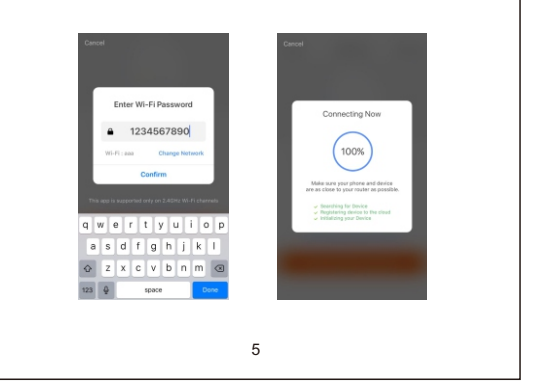

This equipment has been tested and found to comply with the limits for a Class B digital device, pursuant to Part 15 of the FCC Rules. These limits are designed to provide reasonable protection against harmful interference in a residential installation. This equipment generates uses and can radiate radio frequency energy and, if not installed and used in accordance with the instructions, may cause harmful interference to radio communications. However, there is no guarantee that interference will not occur in a particular installation. If this equipment does cause harmful interference to radio or television reception, which can be determined by turning the equipment off and on, the user is encouraged to try to correct the interference by one or more of the following measures:

-- Increase the separation between the equipment and receiver. -- Connect the equipment into an outlet on a circuit different from

-- Consult the dealer or an experienced radio/TV technician for help. Changes or modifications not expressly approved by the party

responsible for compliance could void the user's authority to

## **RF Exposure Statement**

To maintain compliance with FCC's RF Exposure guidelines, this equipment should be installed and operated with minimum distance of 20 cm the radiator your body. This device and its antenna(s) must not be co-located or operation in conjunction with any other antenna or transmitter.

This device complies with part 15 of the FCC Rules. Operation is subject to the following two conditions:

(1) This device may not cause harmful interference, and

(2) this device must accept any interference received, including inerference that may cause undesired operation.

11